## Система мониторинга аккумуляторов PBAT-Gate

#### Руководство по установке и эксплуатации

V0.2

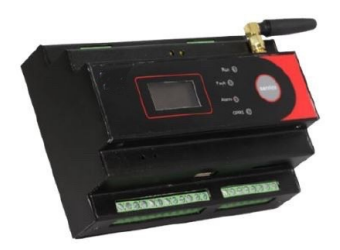

## А Предупреждения!

К установке данного устройства допускаются только профессионалы.

Изготовитель не несет ответственности за несчастные случаи, вызванные несоблюдением инструкций, приведенных в данном руководстве.

## 🛦 Риски поражения электрическим током, ожога или взрыва

- К установке и обслуживанию данного устройства допускаются только специалисты.
- Перед началом эксплуатации устройства изолируйте источник входного

напряжения и питания и замкните вторичную обмотку всех

трансформаторов тока.

- Проверьте, отключено ли напряжение, с помощью соответствующего индикатора напряжения.
- Перед включением устройства установите все механические детали, двери и крышки

в исходное положение.

 Подключайте устройство к источнику, обеспечивающему подачу номинального значения напряжения.

Невыполнение данных мер может привести к повреждению оборудования или

травмированию персонала.

#### Содержание

| Глава 1  | Введение                                | 4    |
|----------|-----------------------------------------|------|
| Глава 2  | Установка и подключение                 | 8    |
| Глава З  | Дисплей                                 | 16   |
| Глава 4  | Настройка ПО                            | 21   |
| Глава 5  | Веб-интерфейс                           | 21   |
| Глава 6  | Сбор данных                             | 39   |
| Глава 7  | Функция перенаправления данных          | 42   |
| Глава 8  | Функция записи                          | 44   |
| Глава 9  | Система сигнализации                    | 45   |
| Глава 10 | Дополнительные функции                  | 49   |
| Глава 11 | Обслуживание и устранение неисправносте | й.51 |
| Глава 12 | Технические характеристики              | 52   |

## Глава 1 Введение

Характеристики продукта:

 Мониторинг напряжения, тока заряда и разряда, сопротивления, температуры, состояния и заряда аккумулятора в режиме реального времени.

2. Настройка частоты сбора данных о зарядке и разрядке, повышенная точность расчета.

 Усовершенствованные алгоритмы измерения, сниженное энергопотребление, неразрушающие измерения.

 Контроль статуса аккумулятора, использование спящего режима для снижения энергопотребления.

 Кольцевая топология сети, связь внутри кольцевой схемы через двухцепочечную структуру для обеспечения стабильности связи.

6. Распределенное развертывание и управление через Ethernet, адаптация к различным условиям эксплуатации.

7. Запись подробных данных, управление событиями, сигнализация,

предоставление данных для анализа отказов, генерация отчетов.

8. Поддержка сигнализации для различных параметров.

#### 1.1 Схема системы

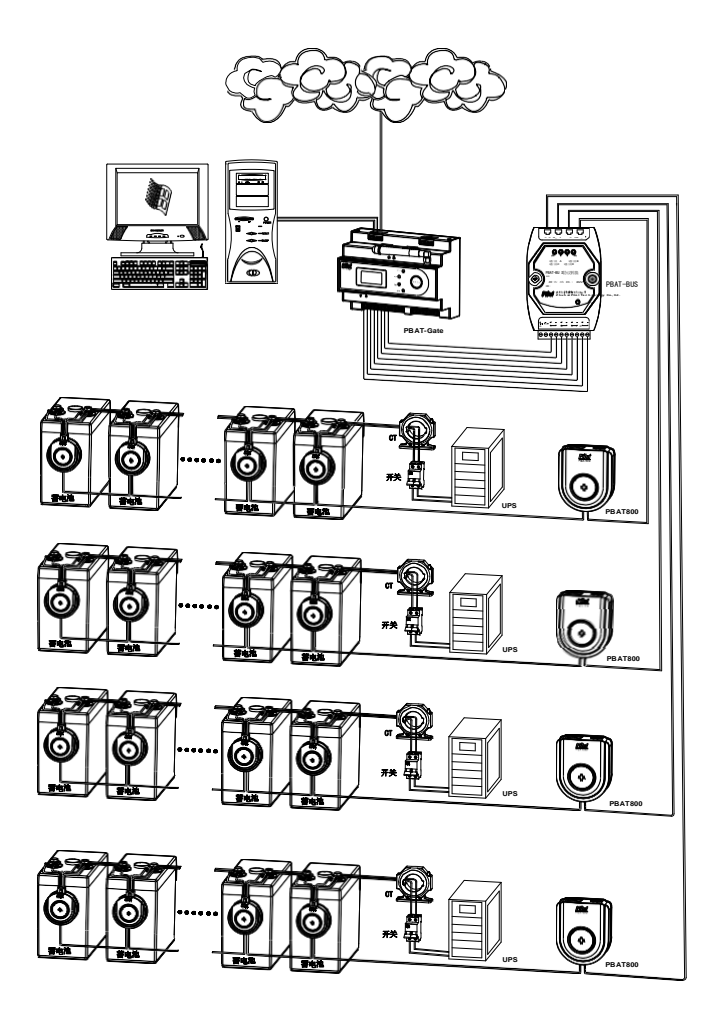

Система мониторинга PBAT состоит из модуля шлюза, модуля сбора данных, модуля блока аккумуляторов, датчиков Холла, температуры и

влажности, а также системы обработки данных. Особенности модулей:

| Модуль                            | Определение                                                                                                    |
|-----------------------------------|----------------------------------------------------------------------------------------------------|
| Модуль шлюза                      | Получение данных, контроль, сигнализация и запись событий<br>Модуль шлюза можно разделить на 1-4 логических группы,<br>поддержка до 240 элементов |
| Модуль сбора данных               | Измерение напряжения, температуры, сопротивления ячеек,<br>сигнализация                                                                           |
| Модуль блока<br>аккумуляторов     | Измерение напряжения и тока                                                                                                    |
| Датчик тока                       | Измерение тока                                                                                                    |
| Датчик температуры и<br>влажности | Измерение комнатной температуры и влажности                                                                                                    |
| Система обработки<br>данных       | Анализ и представление данных                                                                                                    |
| Облачая платформа                 | Анализ и представление данных, удаленный мониторинг                                                                                               |

#### 1.2 Приложения

Система мониторинга аккумуляторов PBAT:

- (1) Мониторинга одного аккумулятора на 2 или 12 В
- (2) Мониторинг одной группы (от 1 до 240 элементов)
- (3) Измерение напряжения: 0-600 В
- (4) Измерение тока: -1000-1000 А
- (5) Простая установка, отличная масштабируемость и высокая надежность

позволяют использовать устройство в финансовом секторе, железнодорожной,

телекоммуникационной, энергетической, горнодобывающей промышленности и т.п.;

#### 1.3 Измерение

Функции РВАТ:

| Элемент                      | Поддержка | Примечание |
|------------------------------|-----------|------------|
| Напряжение отдельной         | •         |            |
| ячейки                       |           |            |
| Температура отдельной        | •         |            |
| ячейки                       |           |            |
| Сопротивление отдельной      | •         |            |
| ячейки                       |           |            |
| Среднее напряжение в группе  | •         |            |
| Средняя температура в группе | •         |            |
| Среднее сопротивление в      | •         |            |
| группе                       |           |            |
| Напряжение в группе          | •         |            |
| Ток в группе                 | •         |            |
| Температура в помещении      | •         |            |
| Влажность в помещении        | •         |            |
|                              | Запись    |            |
| Хранение данных истории до   | •         |            |
| 60 месяцев                   |           |            |
| Хранение событий             | •         |            |
| сигнализации до 60 месяцев   | -         |            |
| Ведение журнала              | •         |            |
| Запись измерений             | •         |            |

## Глава 2 Установка и подключение

#### 2.1 Окружающая среда

- (1) Стандартная температура эксплуатации: -10°С 55°С
- (2) Предельная температура: -25°С +55°С
- (3) Температура хранения: -40°С +70°С
- (4) Влажность: 5 95 %, без конденсации

#### 2.2 Установка и эксплуатация

Система PBAT разделена на модуль шлюза, модуль датчика ячейки и модуль датчика цепочки.

#### 2.2.1 Модуль шлюза

(1) Размер

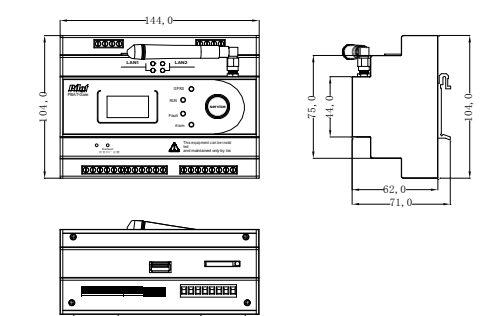

(2) Установка

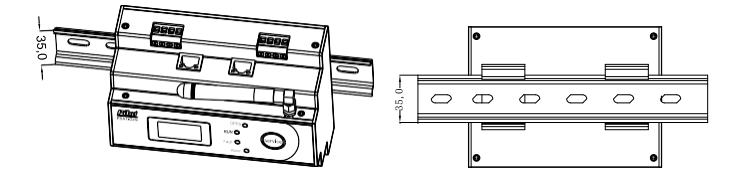

#### (3) Обозначения клемм:

| N≌ | Обозначение  | Определение                                                                                  |  |
|----|--------------|----------------------------------------------------------------------------------------------|--|
| 1  | 24V+         | Положительный полюс входного постоянного тока 24 В                                           |  |
| 2  | 24V-         | Отрицательный полюс входного постоянного тока 24 В                                           |  |
| 3  | _            | -                                                                                            |  |
| 4  | Scom         | Общий DI вход (подключение к ИБП)                                                            |  |
| 5  | S1           | 1 DI вход — указывают на состояние аккумулятора 1<br>Замыкание — работает<br>ВЫКЛ — отключен |  |
| 6  | S2           | 2 DI вход — указывают на состояние аккумулятора 2<br>Замыкание — работает<br>ВЫКЛ — отключен |  |
| 7  | \$3          | 3 Dl вход — указывают на состояние аккумулятора 3<br>Замыкание — работает<br>ВЫКЛ — отключен |  |
| 8  | S4           | 4 DI вход — указывают на состояние аккумулятора 4<br>Замыкание — работает<br>ВЫКЛ — отключен |  |
| 9  | RS485D- B-   | RS485D-                                                                                      |  |
| 10 | RS485D- A+   | RS485D+                                                                                      |  |
| 11 | RS485D- SHEL | Щит RS485D                                                                                   |  |
| 12 | RS485C- SHEL | Щит RS485C                                                                                   |  |
| 13 | RS485C- B-   | RS485C-                                                                                      |  |
| 14 | RS485C- A+   | RS485C+                                                                                      |  |
| 15 | RS485B- B-   | RS485B-                                                                                      |  |
| 16 | RS485B- A+   | RS485B+                                                                                      |  |
| 17 | RS485B- SHEL | Щит RS485B                                                                                   |  |
| 18 | RS485A- SHEL | Щит RS485A                                                                                   |  |
| 19 | RS485A- B-   | RS485A-                                                                                      |  |
| 20 | RS485A- A+   | RS485A+                                                                                      |  |
| 21 | +11          | 1 положительный вход тока 4-20 мА (к датчику                                                 |  |
| 22 | -11          | 1 отрицательный вход тока 4-20 мА (к датчику                                                 |  |

| 23 | +12  | 2 положительный вход тока 4-20 мА (к датчику влажности) |  |
|----|------|---------------------------------------------------------|--|
| 24 | -12  | 2 отрицательный вход тока 4-20 мА (к датчику влажности) |  |
| 25 | RL12 | 1 выходное реле (без внешнего источника питания)        |  |
| 26 | RL11 | 1 выходное реле (без внешнего источника питания)        |  |
| 27 | RL22 | 2 выходное реле (без внешнего источника питания)        |  |
| 28 | RL21 | 2 выходное реле (без внешнего источника питания)        |  |
| 29 | LAN1 | Порт 1 (Ethernet)                                       |  |
| 30 | LAN2 | Порт 2 (Ethernet)                                       |  |
| 31 | USB  | USB 2.0 (зарезервирован, поддержка Wi-Fi)               |  |
| 32 | SIM  | SIM (зарезервирован, поддержка GPRS)                    |  |

(4) Индикаторы

| Nº | Обозначен | Цвет    | Определение                                                                             |
|----|-----------|---------|-----------------------------------------------------------------------------------------|
| 1  | GPRS      | Зеленый | GPRS работает (зарезервирован)                                                          |
| 2  | RUN       | Зеленый | Индикатор работы устройства (мигает 2 раза/сек)                                         |
| 3  | FAULT     | Красный | Неисправность (зарезервирован)                                                          |
| 4  | ALARM     | Желтый  | Световая сигнализация (настраивается                                                    |
| 5  | LAN1-LINK | Зеленый | Подключение порта 1 (горит — нормальный доступ к сети)                                  |
| 6  | LAN1-LINK | Желтый  | Передача данных через порт 1<br>(мигает — нормальный доступ к сети, передача<br>данных) |
| 7  | LAN2-LINK | Зеленый | Подключение порта 2 (горит — нормальный доступ к сети)                                  |
| 8  | LAN2-LINK | Желтый  | Передача данных через порт 2<br>(мигает— нормальный доступ к сети, передача<br>данных)  |

#### 2.2.2 Модуль датчика ячейки

(1) Размер

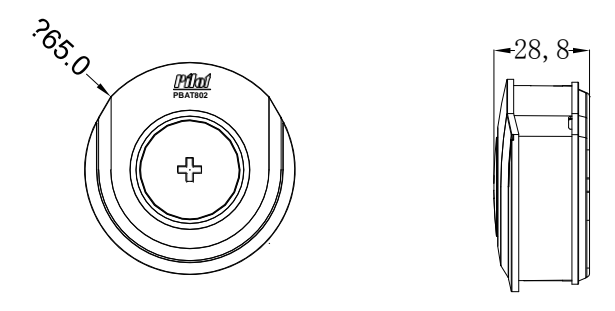

#### (2) Установка

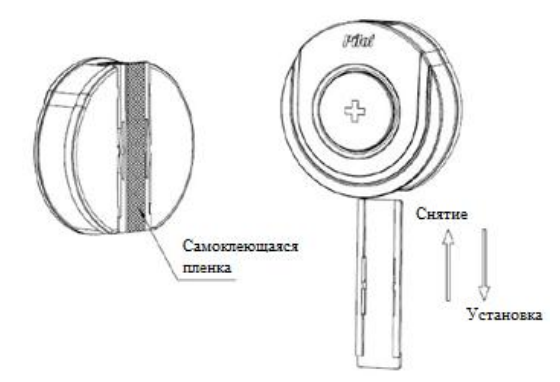

#### (3) Клеммы:

| N≌ | Обозначен | Определение                                        |
|----|-----------|----------------------------------------------------|
| 1  | 24V+      | Положительный полюс входного постоянного тока 24 В |
| 2  | 24V-      | Отрицательный полюс входного постоянного тока 24 В |
| 3  | -         | -                                                  |
| 4  | Scom      | Общий DI вход (подключение к ИБП)                  |

| 5 | S1 | 1 DI вход — указывают на состояние<br>аккумулятора 1 Замыкание — работает<br>ВЫКЛ — отключен |
|---|----|----------------------------------------------------------------------------------------------|
| 6 | S2 | 2 DI вход — указывают на состояние<br>аккумулятора 2 Замыкание — работает<br>ВЫКЛ — отключен |

#### (4) Индикаторы

| N≌ | Обозначен | Цвет    | Определение                                                                             |
|----|-----------|---------|-----------------------------------------------------------------------------------------|
| 1  | GPRS      | Зеленый | GPRS работает (зарезервирован)                                                          |
| 2  | RUN       | Зеленый | Индикатор работы устройства (мигает 2 раза/сек)                                         |
| 3  | FAULT     | Красный | Неисправность (зарезервирован)                                                          |
| 4  | ALARM     | Желтый  | Световая сигнализация (настраивается                                                    |
| 5  | LAN1-LINK | Зеленый | Подключение порта 1 (горит<br>— нормальный доступ к сети)                               |
| 6  | LAN1-LINK | Желтый  | Передача данных через порт 1<br>(мигает — нормальный доступ к сети,<br>передача данных) |
| 7  | LAN2-LINK | Зеленый | Подключение порта 2 (горит<br>— нормальный доступ к сети)                               |
| 8  | LAN2-LINK | Желтый  | Передача данных через порт 2<br>(мигает — нормальный доступ к сети,<br>передача данных) |

#### 2.2.3 Модуль датчика цепочки

#### (1) Размер

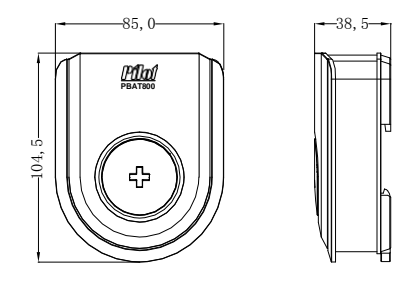

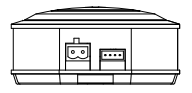

(2) Установка

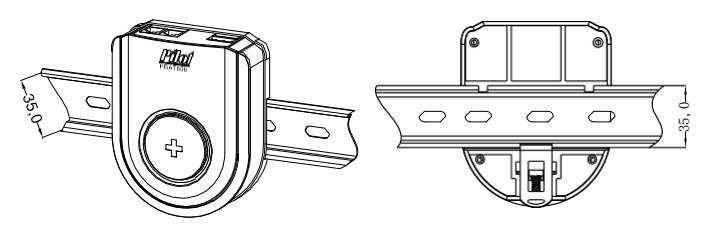

(3) Клеммы:

| Nº | Обозначение | Определение                                        |
|----|-------------|----------------------------------------------------|
| 1  | 24V+        | Положительный полюс входного постоянного тока 24 В |
| 2  | 24V-        | Отрицательный полюс входного постоянного тока 24 В |
| 3  | -           | -                                                  |
| 4  | Scom        | Общий DI вход (подключение к ИБП)                  |

| 5 | S1  | 1 DI вход — указывают на состояние аккумулятора 1<br>Замыкание — работает<br>ВЫКЛ — отключен    |  |  |
|---|-----|-------------------------------------------------------------------------------------------------|--|--|
| 6 | 52  | 2 DI вход — указывают на состояние аккумулятора 2<br>S2 Замыкание — работает<br>ВЫКЛ — отключен |  |  |
| 7 | \$3 | 3 DI вход — указывают на состояние аккумулятора 3<br>Замыкание — работает<br>ВЫКЛ — отключен    |  |  |
| 8 | S4  | 4 DI вход — указывают на состояние аккумулятора 4<br>Замыкание — работает<br>ВЫКЛ — отключен    |  |  |

#### (4) Индикаторы

| Nº | Обозначени | Цвет    | Определение                                                                          |
|----|------------|---------|--------------------------------------------------------------------------------------|
| 1  | GPRS       | Зеленый | GPRS работает (зарезервирован)                                                       |
| 2  | RUN        | Зеленый | Индикатор работы устройства (мигает 2<br>раза/сек)                                   |
| 3  | FAULT      | Красный | Неисправность (зарезервирован)                                                       |
| 4  | ALARM      | Желтый  | Световая сигнализация (настраивается                                                 |
| 5  | LAN1-LINK  | Зеленый | Подключение порта 1 (горит — нормальный<br>доступ к сети)                            |
| 6  | LAN1-LINK  | Желтый  | Передача данных через порт 1 (мигает —<br>нормальный доступ к сети, передача данных) |
| 5  | LAN2-LINK  | Зеленый | Подключение порта 2 (горит — нормальный доступ к сети)                               |
| 6  | LAN2-LINK  | Желтый  | Передача данных через порт 2 (мигает —<br>нормальный доступ к сети, передача данных) |

#### 2.3 Информация о заказе

| Модель : РВА  | T-Gate                                        |           |  |  |  |  |
|---------------|-----------------------------------------------|-----------|--|--|--|--|
| Модуль шлюза  | а (от 1 до 4 групп аккумуляторов, до 240 элем | ентов)    |  |  |  |  |
| PBAT-Gate     | Шлюз аккумулятора                             | Требуется |  |  |  |  |
| Модель : РВА  | IT-800                                        |           |  |  |  |  |
| PBAT-800      | Датчик цепочки (по 1 на группу)               | Требуется |  |  |  |  |
|               |                                               |           |  |  |  |  |
| Модель: РВА   | T-8x2                                         |           |  |  |  |  |
| Датчик ячейки | (по 1 на аккумулятор)                         |           |  |  |  |  |
| PBAT802       | аккумулятор 2 В                               |           |  |  |  |  |
| PBAT812       | аккумулятор 12 В                              |           |  |  |  |  |
| Модель : РВА  | IT-BUS                                        |           |  |  |  |  |
| Преобразовате | ель                                           |           |  |  |  |  |
| PBAT-BUS      |                                               | Требуется |  |  |  |  |
|               |                                               |           |  |  |  |  |

#### 2.4 Источник питания

| Модуль    | Источник питания | Примечание                |
|-----------|------------------|---------------------------|
| PBAT-GATE | 12—36 В DC, 5 Вт | Источник питания 24 В DC  |
| PBAT800   | 12—24 B DC       | Питание группы            |
| PBAT802   | 2 B DC           | Питание аккумулятора 2 В  |
| PBAT812   | 12 B DC          | Питание аккумулятора 12 В |
| PBAT-BUS  | 18—36 B DC       |                           |

## Глава 3 Дисплей

#### 3.1 Общая информация

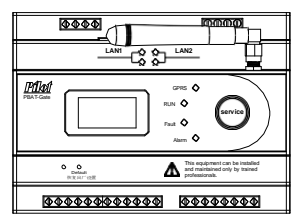

При отсутствии активности в течение 30 сек. дисплей автоматически отключается

#### 3.2 Ключевые особенности

Панель РВАТ-GATE оснащена только одной клавишей управления

#### 3.3 Запрос данных

Ниже представлена структура меню дисплея PBAT-GATE:

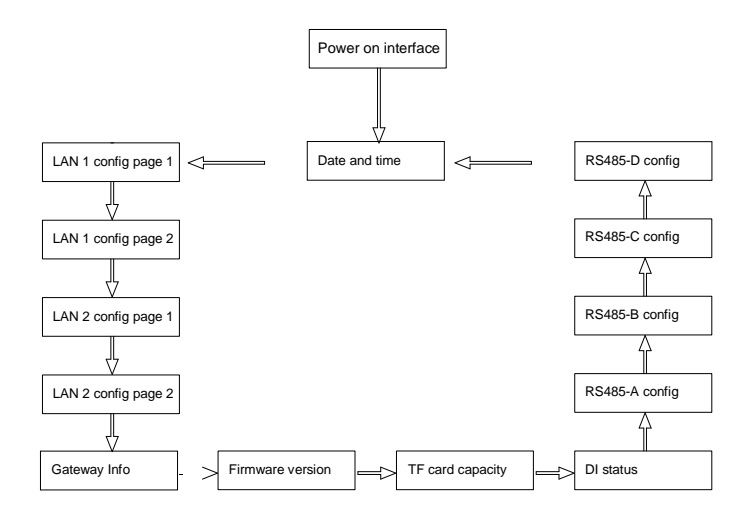

#### 3.3.1 Дисплей при включении

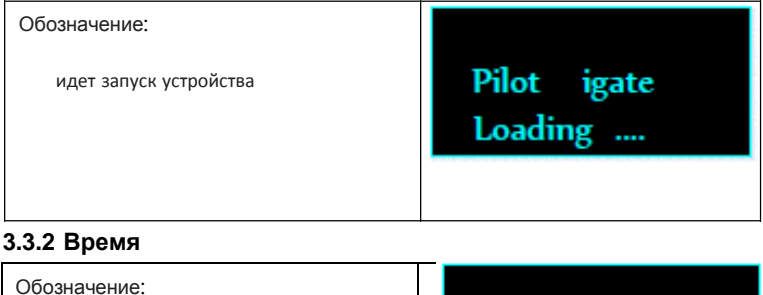

отображение текущего времени шлюза 15 : 51 2015-05-04

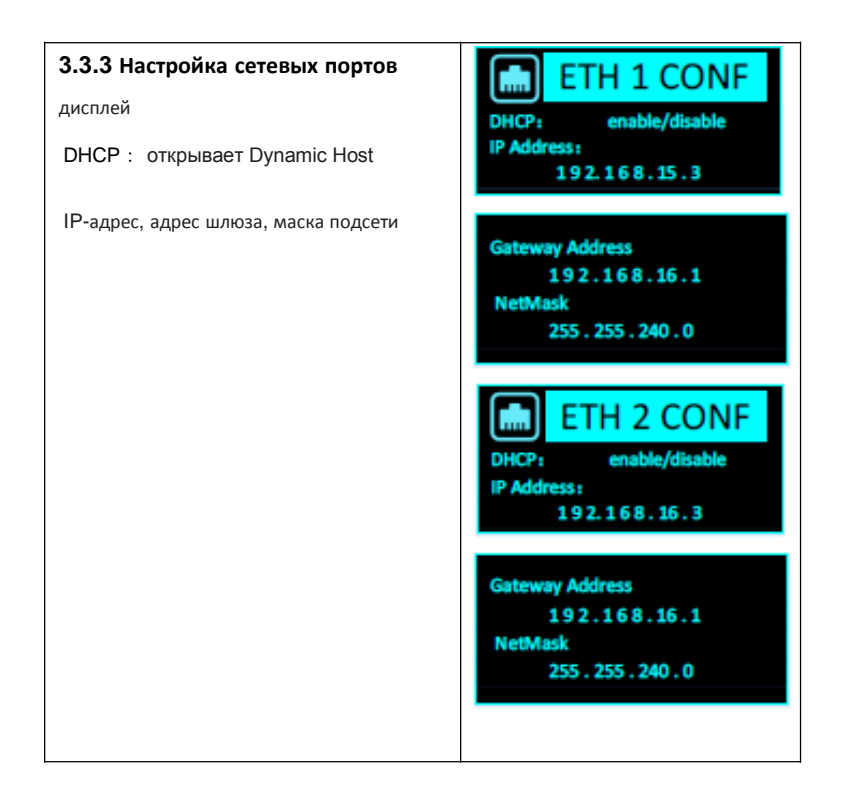

#### 3.3.4 Информационный дисплей

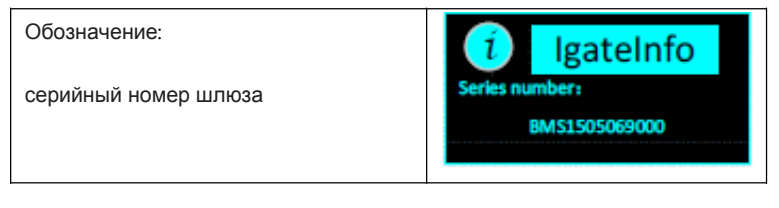

#### 3.3.5 Версия программного обеспечения

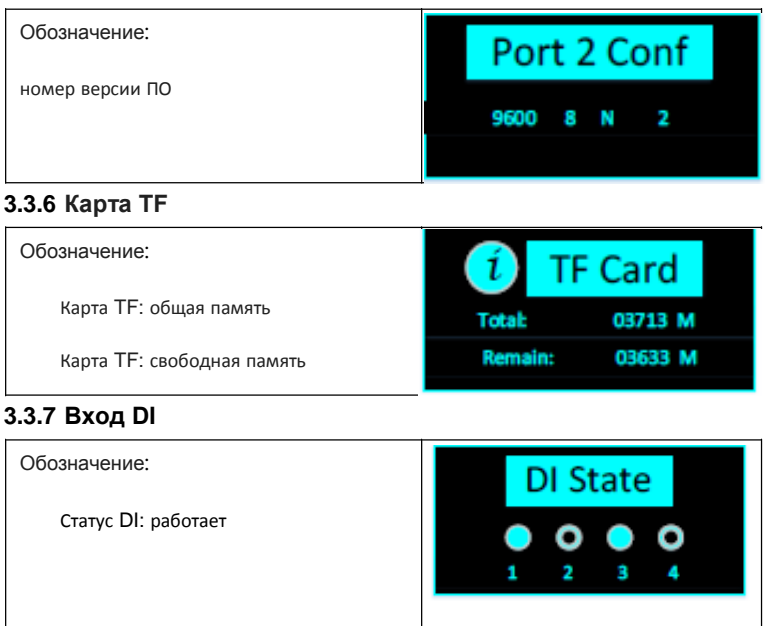

#### 3.3.8 Последовательный порт

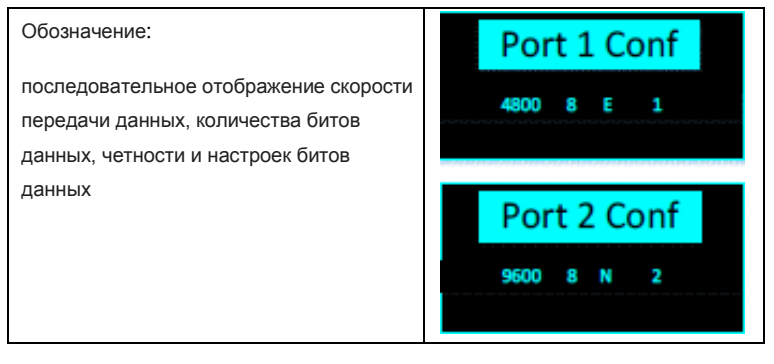

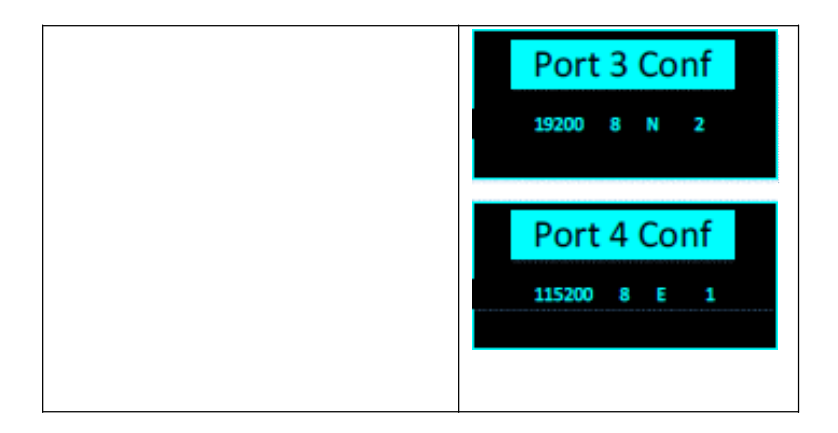

## Глава 4 Настройка ПО

## См. файл PBAT Software Configuration Manual.doc

## Глава 5 Веб-интерфейс

#### 5.1 Общая информация

Веб-интерфейс позволяет получить доступ к базовым параметрам, данным интеллектуальных устройств в режиме реального времени и историческим записям сигнализации, файлам журнала и настройкам, а также к обновлению прошивки системы.

#### 5.2 Вход в систему

Подключите шлюз к ПК (если в наличии есть беспроводной маршрутизатор,

зайти в систему можно с помощью планшета или смартфона), откройте

браузер IE (поддерживаются браузеры IE версии 8 и выше, Firefox, Chrome и

| 🖬 Pilat-Gale   Login Page 🛛 🕹 |                                                                                                    |   |     |     |      |              | 0 | All and Xoo |
|-------------------------------|----------------------------------------------------------------------------------------------------|---|-----|-----|------|--------------|---|-------------|
| ♦ @ 182388152                 | B S + C   9, dig -Cores                                                                                                    | 4 | 1.0 | ÷ 1 | 43 - | <i>a</i> - 6 |   | 0 E         |
|                               |                                                                                                    |   |     |     |      |              |   |             |
|                               | PBAT-GATE                                                                                                    |   |     |     |      |              |   |             |
|                               | Login                                                                                                    |   |     |     |      |              |   |             |
|                               | A (18)                                                                                                    |   |     |     |      |              |   |             |
|                               | a Mpedio                                                                                                    |   |     |     |      |              |   |             |
|                               | Transfer of the second second s |   |     |     |      |              |   |             |
|                               |                                                                                                    |   |     |     |      |              |   |             |
|                               | all labors for homosoy in 1.4                                                                                                    |   |     |     |      |              |   |             |
|                               |                                                                                                    |   |     |     |      |              |   |             |
|                               |                                                                                                    |   |     |     |      |              |   |             |
|                               |                                                                                                    |   |     |     |      |              |   |             |
|                               |                                                                                                    |   |     |     |      |              |   |             |

др.) и введите IP-адрес шлюза

Настройки по умолчанию

Имя пользователя: admin Пароль: admin

Примечание: если вы измените пароль или имя пользователя и забудете их,

воспользуйтесь учетной записью суперпользователя.

Имя пользователя: root Пароль: pilot\_zh

### 5.3 Информация о системе

Выполнив вход в систему, перейдите на вкладку System info (Информация о системе) на левой панели, чтобы увидеть основную информацию о шлюзе.

| PEAT-GATE              | * *                  |                        |                  |         |     |       |     | 1 | C and the |      | 4 |
|------------------------|----------------------|------------------------|------------------|---------|-----|-------|-----|---|-----------|------|---|
| • @ 192398352199979.50 | iii.                 |                        | WHITE A BRICKIES | \$<br>0 | - 1 | •     | - 0 |   | • 0       | =    | £ |
| PBAT-GATE              | 22                   |                        |                  |         |     |       |     |   | _         | 1    |   |
| E                      | System Info          |                        |                  |         |     |       |     |   | 0         | ł    | 1 |
| · System Info          | a man of the second  |                        |                  |         |     |       |     |   |           |      |   |
| E Cattery Vanagement   | in note 2 systematic |                        |                  |         |     |       |     |   |           |      |   |
|                        | a System Info        |                        |                  |         |     | ~ * * |     |   |           |      |   |
|                        |                      |                        |                  |         |     |       |     |   |           |      |   |
| III System Mandam      | Field                | pilet protos china     |                  |         |     |       |     |   |           |      | 1 |
|                        | Room                 | watever's building 302 |                  |         |     |       |     |   |           |      |   |
|                        | Nome                 | PBAT-GATE              |                  |         |     |       |     |   |           |      |   |
|                        | SN                   | #M\$1503010000         |                  |         |     |       |     |   |           |      |   |
|                        | Version              | 1.00                   |                  |         |     |       |     |   |           |      |   |
|                        |                      | Gening Refrects        |                  |         |     |       |     |   |           |      |   |
|                        |                      |                        |                  |         |     |       |     |   |           |      |   |
|                        |                      |                        |                  |         |     |       |     |   |           |      |   |
|                        |                      |                        |                  |         |     |       |     |   |           | - 22 | ÷ |

В информацию о шлюзе входят данные о помещении, где

установлены интеллектуальные устройства мониторинга, имя шлюза (или

блока аккумуляторов, настраиваемое), серийный номер шлюза, номер версии.

Конфигурация осуществляется в соответствии с данными блока аккумуляторов, номера помещения, имени шлюза.

Нажмите кнопку [Configure] (Настроить), после чего в случае успешной настройки появится сообщение

Нажмите кнопку [Refresh] (Обновить), чтобы получить текущую конфигурацию шлюза.

В этом случае появится сообщение [Refresh success] (Обновление завершено успешно).

#### 5.4 Информация об аккумуляторе

Выполнив вход в систему, нажмите [Battery information] (Информация об

аккумуляторе) на левой панели меню. Вы увидите подменю [Real-time

data] (данные в режиме реального времени) и [History Data]

(исторические данные).

#### 5.4.1 Данные в режиме реальном времени

Перейдя в подменю [Battery information], вы увидите интерфейс управления

#### аккумулятором

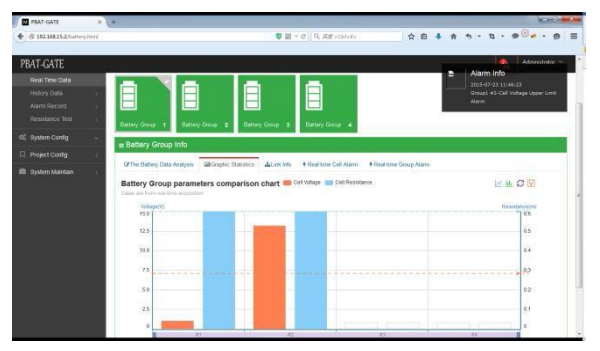

Мониторинг напряжения, тока заряда и разряда, сопротивления, температуры,

состояния и заряда аккумулятора в режиме реального времени.

| Величина                    | Определение                                                                                                    |
|-----------------------------|----------------------------------------------------------------------------------------------------|
| 1 № группы<br>аккумуляторов | Каждый шлюз поддерживает до 4 групп, настроенные группы<br>обозначаются зеленым цветом и символом 【V】 вверху<br>справа. |
|                             | Ненастроенные группы обозначаются серым.<br>Информация о токе отображается в пункте [3 Classified                       |
|                             | information] (Классифицированная информация)                                                                            |

| 2. Классифицированная                                 | Содержит все виды информации                                 |
|-------------------------------------------------------|--------------------------------------------------------------|
| moopmaan                                              | 【Battery Data Analysis】 -> напряжение, ток,                  |
|                                                       | сопротивление каждой ячейки                                  |
|                                                       | [Chart statistics] -> графическое отображение                |
|                                                       | напряжения и внутреннего сопротивления                       |
|                                                       | 【 Connection Information 】 -> текущее                        |
|                                                       | состояние подключения                                        |
|                                                       | 【Single Cell unit real time alarm】 -> индикация сигнализации |
|                                                       | в режиме реального времени                                   |
|                                                       | 【Group real time alarm】 -> отображение информации об         |
|                                                       | активных предупреждениях                                     |
|                                                       |                                                              |
| <ol> <li>Классифицированная<br/>информация</li> </ol> | См. пункт 【2 Classified information】                         |
|                                                       |                                                              |
|                                                       |                                                              |
| <ol> <li>Уведомления о<br/>сигнализации</li> </ol>    |                                                              |
|                                                       | сигнализации                                                 |
|                                                       | Этображение общего количества событий                        |
|                                                       | сигнализации в текущем месяце                                |
|                                                       |                                                              |

#### 5.4.2 История

Перейдя в подменю [Battery Information], вы увидите интерфейс с

историческими данными аккумулятора

| PEAT-GATE X                               | .*                |                     |    |                          |       |                      |       |    |     |           |              | 1   | a de la | -   |
|-------------------------------------------|-------------------|---------------------|----|--------------------------|-------|----------------------|-------|----|-----|-----------|--------------|-----|---------|-----|
| • @ 192168152/hittory.html                |                   |                     |    | . <b>₩</b> ₩×0           |       | €∰ +Ch5+K+           | 5     | 10 | 4 1 |           | <b>u</b> - 1 | 9 e | - #     | =   |
| PBAT-GATE                                 |                   |                     |    |                          |       |                      |       |    |     |           |              |     |         |     |
| # System Ho                               | History Da        | ta                  |    |                          |       |                      |       |    |     |           |              |     | 100     | 8   |
| Battery Management c                      | # Home > Histor   | y Deta              |    |                          |       |                      |       |    |     |           |              |     |         |     |
| Real Time Data                            | • Query           |                     |    |                          |       |                      |       |    |     |           |              |     |         | e 1 |
| Helory Date Alarm Record  Resolution Test | Query by the time | 2015-07-23          |    | Data Type<br>Cell Temper | atore |                      | ·     |    |     |           |              |     |         |     |
| OS System Costg 🗸 🗸                       | Group Number      |                     |    | Battery No.              |       |                      |       |    |     |           |              |     |         |     |
| Project Config c                          | -                 |                     | 10 |                          | 18    | Query by Battery No. |       |    |     |           |              |     |         |     |
| 🛱 System Maintain 🧠 c                     | V Query           |                     |    |                          |       |                      |       |    |     |           |              |     |         |     |
|                                           | or History Data   |                     |    |                          |       |                      |       |    |     |           |              | ×   | 10      |     |
|                                           | Ecah Page shows   | 10 • records        |    |                          |       |                      |       |    | Sec | ech:      |              |     | 5pot+   | 1   |
|                                           | No.               | Date Time           |    | Group                    |       | Name                 | Value |    |     | Time inte | rval         |     |         |     |
|                                           | 1                 | 2015-07-23 16:26:23 |    | 1                        |       | #1-Cell Temperature  | 300   |    |     | 600       |              |     |         | -   |
|                                           | 2                 | 2915-47-23 16:26:23 |    | 1                        |       | #2-Coll Temperature  | 0     |    |     | 600       |              |     |         | 1.  |

| Величина              | Определение                                                 |
|-----------------------|-------------------------------------------------------------|
| 1. Критерии<br>поиска | Запрос исторических данных по времени или типу<br>параметра |
| 2. Информация         | Информация об исторических записях                          |
| 3. Экспорт в<br>Excel | Экспорт исторических данных в файл Excel                    |

#### Обратите внимание:

Шлюз хранит данные о сигнализациях в течение 5 лет, после чего новые данные помесячно автоматически перезаписываются поверх старых.

Исторические данные, генерируемые после установки ТF-карты, записываются в соответствии с максимальным напряжением, током, температурой, сопротивлением (для 240 интеллектуальных устройств). Емкость TF-карты должна быть не менее 8 ГБ

#### 5.4.3 Сигнализация

Перейдя в подменю [Battery Information] -> [Alarm Record] (Запись сигналов),

вы увидите интерфейс с историческими данными аккумулятора

| PEAT-GATE                   | +                          |                                 |                   | 10-0-ex            |
|-----------------------------|----------------------------|---------------------------------|-------------------|--------------------|
| € @ 192.168.15.2/event.html |                            | ◎ 副 = C   9, 形理 +CN+K+          | ☆ 白 ♣ ☆ ち・ t      |                    |
| PBAT-GATE                   |                            |                                 |                   |                    |
|                             | Alarm Record               |                                 |                   | 0                  |
|                             | T page 2                   |                                 |                   |                    |
| Battery Management c        | Home > Alarm Record        |                                 |                   |                    |
|                             | Query                      |                                 |                   |                    |
| History Data <              | Starting Time              | Data Type                       |                   |                    |
| Desistance Text             | 2015-07-23 to 2015-07-23   | Cel Voltage                     |                   |                    |
|                             | Group Number               | Event Turne                     |                   |                    |
| 15 System Config 🧼          | 1                          | Uoper Limit                     |                   |                    |
|                             |                            |                                 |                   |                    |
|                             | 🛩 Quéry                    |                                 |                   |                    |
|                             |                            |                                 |                   | (CAL 1910) CAL 201 |
|                             | a History Data             |                                 |                   | ~ * 0 ×            |
|                             |                            |                                 |                   | Export +           |
|                             | Ecah Page shows 10 records |                                 | Search.           |                    |
|                             | No.   Date Time 4 Group    | Name   Value   Event Typ        | e Threshold Value | Revert 4           |
|                             | 1 2015-07-23 11-45-23 1    | #2-Cel Value: 13.2 Univer Limit | 10                | Abrm               |

| Величина         Определение           1. Запросы         Запрос информации о событии по времени и другим параметрам           сигнализации         Информация и событиях сигнализации           2. Информация         Информация и событиях сигнализации           3. Экспорт в Excel         Экспорт исторических данных в файл Excel |                                                               |  |
|----------------------------------------------------------------------------------------------------|---------------------------------------------------------------|--|
| 1. Запросы<br>сигнализации                                                                                                    | Запрос информации о событии по времени и другим<br>параметрам |  |
| <ol> <li>Информация</li> <li>сигнализации</li> </ol>                                                                                                    | Информация и событиях сигнализации                            |  |
| 3. Экспорт в Excel                                                                                                    | Экспорт исторических данных в файл Excel                      |  |

Обратите внимание:

Шлюз хранит данные о сигнализациях в течение 5 лет, после чего новые

данные помесячно автоматически перезаписываются поверх старых.

Исторические данные, генерируемые после установки TF-карты,

записываются в соответствии с максимальным напряжением, током,

температурой, сопротивлением (для 240 интеллектуальных устройств). Емкость ТF-карты должна быть не менее 8 ГБ

#### 5.5 Базовая конфигурация

Базовая конфигурация позволяет настроить параметры интерфейса сети, сетевое время и систему безопасности.

#### 5.5.1 Настройка LAN

Перейдя в меню [Basic Configuration] (Базовая конфигурация) -> [LAN

Configuration] (Настройка LAN), вы увидите сетевой интерфейс устройства

|                   |                | • 88 T •        | A MARKADINA A A A | <br> | ~ |
|-------------------|----------------|-----------------|-------------------|------|---|
| BUT-GUTE          |                |                 |                   |      |   |
|                   | AN Setting     |                 |                   |      |   |
| towers.           | norm - Lansing |                 |                   |      |   |
| I have surgered   |                |                 |                   |      |   |
| Les .             | Depoting       |                 |                   |      |   |
| ure la            | in1 setting    |                 |                   |      |   |
|                   |                | on and its      |                   |      |   |
| Projections -     | hathlast       | 201203-003      |                   |      |   |
| B Roman Martine - | -              | AL 5411         | 10.01.01.01       |      |   |
|                   | 048            | 2019-128-00     |                   |      |   |
|                   | 0.01           |                 |                   |      |   |
|                   | m2 setting     |                 |                   |      |   |
|                   |                |                 |                   |      |   |
|                   | 1              | 341 948 14-3    |                   |      |   |
|                   | Authors        | 86.96.963       | 0.0.0.0           |      |   |
|                   | Series.        | DE DE LA I      | 0.0.00            |      |   |
|                   | 048            | 312.06.128.08   | 49.46.00.00       |      |   |
|                   | 949            |                 |                   |      |   |
|                   |                | THE OWNER WATCH |                   |      |   |

Вы можете настроить IP-адрес для двойной сетевой карты, маску подсети,

шлюз, и данные DNS для сетевого порта. Указывайте только корректные

параметры сети.

Примечание: при использовании двойной сетевой карты сегменты сети должны отличаться друг от друга.

#### 5.5.2 Настройка GPRS

Перейдя в меню [Basic Configuration] (Базовая конфигурация) -> [GPRS Setting]

(Настройка GPRS), вы увидите GPRS-интерфейс устройства

| PEAT-GATE        | × +               |         |      |   |        |   |   |   |   |   |   |    |            | K | 5140 | - |
|------------------|-------------------|---------|------|---|--------|---|---|---|---|---|---|----|------------|---|------|---|
| • @ 192.168.25.2 | peabled           |         | 4 11 |   | 9, 228 | 1 | e | ٠ | * | • | * | 13 | - #        |   |      | - |
| LUI GUE          | *                 |         |      |   |        |   |   |   |   |   |   |    |            |   |      |   |
|                  | GPRS Setting      |         |      |   |        |   |   |   |   |   |   |    |            |   |      | E |
| Management i     | 4 100 - 2702234   |         |      |   |        |   |   |   |   |   |   |    |            |   |      |   |
| exercity - 4     | a System Contig   |         |      |   |        |   |   |   |   |   |   |    | 40         |   |      |   |
|                  | base setting      |         |      |   |        |   |   |   |   |   |   |    |            |   |      |   |
|                  | Personal          | -       |      |   |        |   |   |   |   |   |   |    |            |   |      |   |
|                  |                   | -       |      |   |        |   |   |   |   |   |   |    |            |   |      |   |
|                  | e.w.              |         |      |   |        |   |   |   |   |   |   |    |            |   |      |   |
|                  | ar fauert.        |         |      |   |        |   |   |   |   |   |   |    |            |   |      |   |
|                  |                   | E1      |      |   |        |   |   |   |   |   |   |    |            |   |      |   |
|                  |                   | here it | 100  |   |        |   |   |   |   |   |   |    |            |   |      |   |
|                  | Mildrante Setting |         |      | _ |        |   | _ | _ | _ | _ |   |    | ~ <i>a</i> |   |      |   |
|                  | advanced settin   | 0       |      |   |        |   |   |   |   |   |   |    |            |   |      |   |
|                  | Napus Lucier      | 000409  |      |   |        |   |   |   |   |   |   |    |            |   |      |   |
|                  |                   | -       | ~    |   |        |   |   |   |   |   |   |    |            |   |      |   |
|                  | a here a la ca    |         |      | _ |        |   |   |   | _ |   |   |    |            |   |      |   |
|                  |                   |         |      |   |        |   |   |   |   |   |   |    |            |   |      |   |

Возможно настроить порядок набора номера, точку доступа APN, учетную

запись и пароль APN. Указывайте только корректные параметры сети.

Примечание: В настоящее время функция GPRS работает только в режиме клиента ModbusTCP!

#### 5.5.3 Настройка сетевого времени

Перейдя в меню [Basic Configuration] (Базовая конфигурация) -> [NTP Timing

Setting] (Настройка сетевого времени), вы увидите интерфейс для настройки

сетевого времени устройства

| M PEAT-GATE              | <\+                                 |                     |         |          | - 0 - x |
|--------------------------|-------------------------------------|---------------------|---------|----------|---------|
| • 3 192.168.15.2/mp.html | <b>♥</b> 服 ∀ C                      | Q, ∰# +Cul+K+ 🔹 🟠   | 白 🖡 合 ち | • ti • @ | *• Ø =  |
| PBAT-GATE                |                                     |                     |         |          |         |
| V System Info            | NTP Timing Se                       | etting              |         |          | 124     |
| Battery Management :     | ₩ Home > NTP Timing Se              | itting              |         |          |         |
| 🕻 System Contig 🔷 🗸      | ■ NTP Timing Setting                | T.                  |         | ~ 0      |         |
|                          | NTP Timing set                      | ting                |         |          |         |
| Timing Security c        | ntp Server:                         | time-anist.gov      |         |          |         |
| Project Config (         | Timing Moment                       | 1:00:00             | Ø       |          |         |
| System Maintain c        | ntp Enable:                         | 10                  |         |          |         |
|                          | Device time:                        | 2015-07-23 16:32:49 |         |          |         |
|                          | Synchronizate current computer time | Manual Sync         |         |          |         |
|                          |                                     | Setting Refresh     |         |          |         |

| Пункт                    | Определение                                               |
|--------------------------|-----------------------------------------------------------|
| NTP-сервер               | Укажите адрес NTP-сервера, а также его имя или IP-адрес   |
| Синхронизация<br>часов   | Ежедневная проверка и синхронизация часов с NTP-сервером  |
| Активация NTP            | Функция активации NTP. Проверяет работу NTP.              |
| Синхронизация<br>времени | Ручная синхронизация времени шлюза и текущего времени ПК. |

Обратите внимание:

Если используемый дл синхронизации NTP-сервер является общедоступным:

(1) Обеспечьте доступ к каналам сети общего пользования

(2) [LAN Configuration] — адрес шлюза должен быть указан правильно (даже для сети общего пользования)

(3) Если NTP-сервер установлен в качестве домена, необходимо правильно заполнить данные в пункте [LAN Setting].

#### 5.5.4 Настройка системы безопасности

Перейдя в меню [Basic Configuration] (Базовая конфигурация) -> [Secure

Setting] (Настройка системы безопасности), вы увидите интерфейс системы

безопасности устройства

| C G INCOMING STORY OF STORY | WITCH CHARTEN            |                | 1 |
|-----------------------------|--------------------------|----------------|---|
| PBAT-GATE                   |                          |                |   |
| a Setentria                 | Sercure Setting          | 0              | 1 |
|                             | # Home > Serture Setting |                |   |
|                             | E Sercure Setting        | ~ <del>2</del> |   |
| LAN -<br>GPRS -             | sercure setting          |                |   |
|                             | User admin               |                |   |
|                             | Password                 |                |   |
|                             | Password confirm         |                |   |
|                             | Setting Rebeat           |                |   |
|                             | Setting: Reheat          |                |   |

Здесь вы можете изменить имя пользователя и пароль.

#### 5.6 Проверка инженерных параметров

PBAT-GATE позволяет с помощью веб-интерфейса просматривать инженерные параметры устройства (в данный момент настройка через веб-интерфейс невозможна).

В них входят: [Collect Point Configuration] (Настройка точки сбора), [Forward Point Configuration] (Настройка точки перенаправления), [Event Alarm Point Configuration] (Настройка уставки срабатывания сигнализации)

| PBAT-GATE                          | × substring_EIRIRE × O Java    | Script substring() 方法 ×             | DavaScript inde         | xOft)方法 × · | E          |     | _      |        | Section Con |
|------------------------------------|--------------------------------|-------------------------------------|-------------------------|-------------|------------|-----|--------|--------|-------------|
| 192.168.15.2/collectPoin           | nt.html#                       | ø                                   | 艱 = c Q 5               | at +Col+K>  | \$         | ê 🕴 | ÷ • •  | ų - ø  | # • Ø       |
| PBAT-GATE                          |                                |                                     |                         |             |            |     |        |        |             |
|                                    | Collect Point Setting          | 3                                   |                         |             |            |     |        |        | ¢           |
| System Info                        | # Home > Collect Point Setting |                                     |                         |             |            |     |        |        |             |
| System Config                      | Collect Point Setting          | C1=> Group1-1                       | battery                 |             |            |     |        |        | ×203        |
| Project Config                     | C Fi Collect Senice            | Ecah Page shows                     | 10 • reco               | rds.        |            |     | Search |        |             |
| Collect Setting<br>Forward Setting | Channel1                       |                                     | Data                    | Function    |            | Bit | ĸ      | b      |             |
|                                    | E Channel2                     | cell voltage                        | Unsigned                | 3           | 0 Kegister | 0   | 0.001  | Pactor | 500         |
| System Maintain                    | E Channel4                     | 1000-00 <b>0</b> 0                  | 32-bit CDAB             |             |            |     |        |        |             |
|                                    |                                | cell Temp                           | Signed 32-bit<br>CDAB   | 3           | 4          | 0   | 0.001  | 0      | 500         |
|                                    |                                | cell resistance                     | Unsigned<br>32-bit CDAB | 3           | 6          | 0   | 0.001  | 0      | 500         |
|                                    |                                | Hall Sensor<br>Connection<br>Status | Bit                     | 3           | 8          | 0   | 1      | 0      | 500         |
|                                    |                                | State of the alarm led              | Bit                     | 3           | 9          | 0   | 1      | 0      | 500         |
|                                    |                                | Internal                            | Bit                     | 1           | 9          | 15  |        | 0      | 500         |

#### 5.6.1 Настройка точки сбора

#### Описание каналов:

| Пункт                | Определение                                                                                          |
|----------------------|----------------------------------------------------------------------------------------------------|
| Канал 1              | В соответствии с PBAT-GATE RS485A。                                                                   |
|                      | Значение параметра устройства сбора данных должно<br>соответствовать фактическому требованию проекта |
| Канал 2              | В соответствии с PBAT-GATE RS485B。                                                                   |
|                      | Значение параметра устройства сбора данных должно                                                    |
|                      | соответствовать фактическому требованию проекта                                                      |
| Канал 3              | В соответствии с PBAT-GATE RS485C。                                                                   |
|                      | Значение параметра устройства сбора данных должно                                                    |
|                      | соответствовать фактическому требованию проекта                                                      |
| Kauan A              | В соответствии с PBAT-GATE RS485D。                                                                   |
| Канал 4              | Значение параметра устройства сбора данных должно                                                    |
|                      | соответствовать фактическому требованию проекта                                                      |
| Виртуальный<br>канал | Виртуальное устройство: температура и влажность воздуха в помещении                                  |

Настройка точки измерения

Точка измерения одной ячейки — это фиксированное значение, которое невозможно изменить. Информация ниже приведена в ознакомительных целях.

| Величина             | Определение                                                                                                    |
|----------------------|----------------------------------------------------------------------------------------------------|
| Название             | Название точки измерения. Например напряжение или<br>температура ячейки.                                                                                                    |
| Тип данных           | Тип данных в зависимости от протокола связи устройства<br>сбора данных                                                                                                    |
| Код функции          | 03H                                                                                                    |
| Регистр              | Регистр точек измерения устройства сбора данных                                                                                                    |
| Битовое поле         | Смещение разряда регистра для точки измерения:<br>Смещение для внутреннего сопротивления: 15, номер<br>регистра: 9. В этом случае 15 бит 9 регистра содержит данные<br>о внутреннем сопротивлении |
| Коэффициент К        | Соотношение между переданными и фактическими данными, вычисляется фактическая величина с учетом                                                                                                   |
| Коэффициент В        | коэффициентов к и b. например: переданное значение<br>фазного напряжения: 2000, коэффициент К: 0,001,<br>коэффициент b: 0,1. Фактическое напряжение: 2000 * 0,001 +<br>0,1 = 2,1                  |
| Дополнительное время | Дополнительное время для сбора данных с точки измерения.<br>По умолчанию составляет 500 мс, но может быть изменено                                                                                |

#### 5.6.2 Настройка точки перенаправления

Перенаправление выполняется TCP-сервером Modbus, используется порт TCP 502. Эта функция позволяет перенаправлять все данные, полученные от устройств сбора данных. Пользователи могут настроить параметры в соответствии с точками измерения (настройка возможна с помощь ПО, вебинтерфейс позволяет только просматривать данные)

| PBAT-GATE ×                         | () substring_西度建立 × C JavaSc | ript substring() 坊法 × 🔯 JavaScrip                                    | t indexOf() 方 | 8 × +    |                      |             |             | Second Second | - X. |
|-------------------------------------|------------------------------|----------------------------------------------------------------------|---------------|----------|----------------------|-------------|-------------|---------------|------|
| € @ 192.168.15.2/fordwardPoint      | html                         | ♥ 提 ≈ C                                                              | 0, डाइ +Cel   | eKo-     | 合 自 4                | * *         | · 13 ·      | 9 + · 9       | =    |
| PBAT-GATE                           |                              |                                                                      |               |          |                      |             |             |               |      |
| A System Into                       | Forward Point Setting        | 9                                                                    |               |          |                      |             |             | 2             |      |
| Battery Management c                | Home > Forward Point Setting |                                                                      |               |          |                      |             |             |               |      |
| Oli System Config 🚽                 | Sorward Point Setting        | re modbusTCP Forward                                                 | Point         |          |                      |             |             | × × 0 :       | ×    |
|                                     | feld entoc                   | Ecah Page shows 10 .                                                 | records       |          |                      | Search:     |             |               |      |
| Collect Setting Forward Setting     | Channel                      | Name                                                                 | Data          | Function | Register .<br>Number | k<br>Factor | b<br>Factor | Relevance     |      |
| Event Alarm Setting System Maintain |                              | Group1_Battery<br>cell_1_Communication state<br>(Channel1)           | 13            | 2        | 0                    | 1           | 0           | 01010100      |      |
|                                     |                              | Group1_Battery cell_1_cell<br>voltage (Channel1)                     | 13            | 2        | 2                    | 1           | 0           | 01010000      |      |
|                                     |                              | Group1_Battery cell_1_cell<br>Temp (Channel1)                        | 13            | 2        | 4                    | 1           | 0           | 01010001      |      |
|                                     |                              | Group1_Battery cell_1_cell<br>resistance (Channel1)                  | 13            | 2        | 6                    | 1           | 0           | 01010002      |      |
|                                     |                              | Group1_Battery cell_1_Hall<br>Sensor Connection Status<br>(Channel1) | 13            | 2        | 8                    | 1           | 0           | 01010003      |      |

#### Настройка точки измерения

| Пункт          | Определение                                                                                                    |
|----------------|----------------------------------------------------------------------------------------------------|
| Название       | Название точки измерения                                                                                                    |
| Тип данных     | По умолчанию: обратный порядок байтов с 32-разрядными числами с                                                                                         |
| Код функции    | 03H                                                                                                    |
| Номер регистра | Диапазон: 0–65535                                                                                                    |
| Коэффициент К  | Соотношение между переданными и фактическими данными,<br>вычисляется фактическая величина с учетом коэффициентов К и b.                                 |
| Коэффициент В  | Например: Переданное значение фазного напряжения: 2000,<br>коэффициент К: 0,001, коэффициент Ь: 0,1<br>Фактическое напряжение: 2000 * 0,001 + 0,1 = 2,1 |
| Отношение      | ID точки измерения                                                                                                    |
|                | ID содержит данные о канале точки измерения, адресе, типе и<br>номере Отношение к точке сбора. Например: 0x00010000                                     |
|                | 00 01 00 00                                                                                                    |
|                | Канал О адрес 1 Al номер О                                                                                                    |

## 5.6.3 Настройка уставки срабатывания сигнализации

| - real-date 2                | ( iii) substring. | 百度接着                          | × 🔾 JavaScript                                                           | substring() 方法  | × 🛅 Java                           | Script indexOf() 方言                              | 5 × +                    |                 |                             |                                            | and the second |
|------------------------------|-------------------|-------------------------------|--------------------------------------------------------------------------|-----------------|------------------------------------|--------------------------------------------------|--------------------------|-----------------|-----------------------------|--------------------------------------------|----------------|
| 🕆 192.168.15.2/eventPoint.ht | tend              |                               |                                                                          |                 | 日期の                                | 0 9, डाह +Cel+                                   | Ks                       | 合自              | * # *) *                    | ti - 9                                     | * • @          |
| 'BAT-GATE                    |                   |                               |                                                                          |                 |                                    |                                                  |                          |                 |                             |                                            |                |
| System Info                  | Even              | Alarm                         | Point Sett                                                               | ing             |                                    |                                                  |                          |                 |                             |                                            | 0              |
| Battery Management           | # Home            | > Event Ala                   | rm Point Config                                                          |                 |                                    |                                                  |                          |                 |                             |                                            |                |
| System Config 🚽              | s Even            | t Alarm Po                    | int Config                                                               |                 |                                    |                                                  |                          |                 |                             | 6                                          | old unfield    |
|                              | - Event           | Service                       |                                                                          |                 |                                    |                                                  |                          |                 |                             |                                            |                |
|                              | E Be              | nt Settings<br>Svent Point Se | tings                                                                    |                 |                                    |                                                  |                          |                 |                             |                                            |                |
|                              | -                 |                               |                                                                          |                 |                                    |                                                  |                          |                 |                             |                                            |                |
| Event Alarm Softing          | or Even           |                               | tings                                                                    |                 |                                    |                                                  |                          |                 |                             |                                            | ~ POX          |
| Event Alarm Sotting          | Ecah Pag          | t Point Se                    | tings                                                                    |                 |                                    |                                                  |                          |                 | Search                      |                                            | ~ # 0 X        |
| Event Alarm Sotting          | Ecah Pag          | e shows 10                    | tings<br>records<br>Monitoring<br>Type                                   | Battery<br>Pack | Event<br>Type                      | Threshold<br>Value/<br>Time<br>Interval          | Hysteresis<br>Value      | Holding         | Search:<br>Recovery<br>Time | Trigger<br>Action                          | Revert         |
| Event Asım Setting           | Ecah Pag<br>No.   | e shows 10<br>Active          | Monitoring<br>Type<br>All battery proceed<br>internal resistance<br>test | Battery<br>Pack | Event<br>Type<br>Timing<br>Trigger | Threshold<br>Value/<br>Time<br>Interval<br>86400 | Hysteresis<br>Value<br>0 | Holding<br>Time | Search:<br>Recovery<br>Time | Trigger<br>Action<br>Resistance<br>testing | No Revert      |

| Величина        | Определение                                                                  |
|-----------------|------------------------------------------------------------------------------|
| Активация       | Активация функции.                                                           |
| Тип мониторинга | Контроль точки измерения.                                                    |
| Группа          | Номер группы, от 1 до 4.                                                     |
| Тип события     | Верхний предел, нижний предел, время срабатывания.                           |
| Порог/временной | Если [Event type] (Тип события) — превышение предельного                     |
| интервал        | значения, это порог                                                          |
|                 | Если [Event type] — время срабатывания, это временной                        |
|                 | интервал (единица измерения: секунды)                                        |
| Гистерезис      | Сигнализация превышения значения отключится после возврата                   |
|                 | к этому значению. Необходимо выставить [Event type] на                       |
|                 | превышение предельного значения. Если значение равно 0, оно недействительно. |
| Время           | Сигнализация превышения значения срабатывает, если                           |
| срабатывания    | превышение длится в течение данного интервала времени.                       |
|                 | Необходимо выставить [Event type] на превышение предельного                  |
|                 | значения. Если значение равно 0, оно недействительно.                        |
| Время           | Сигнализация превышения значения не срабатывает, если                        |
| восстановления  | значение возвращается к номинальному в течение данного                       |
|                 | интервала времени. Необходимо выставить [Event type] на                      |
|                 | превышение предельного значения, а также установить [Revert]                 |
|                 | (Отключение). Если значение равно 0, оно недействительно.                    |
| Инициирующее    | Вы можете выбрать инициатора для запуска сигнализации .                      |
| действие        | Варианты: свет, реле 1, реле 2, запись события.                              |
| Отключение      | Сигнализация будет отключена, если номинальное значение                      |
|                 | регистрируется в течение данного интервала времени.                          |

## 5.7 Обслуживание системы

В этом меню вы можете просмотреть журнал системы мониторинга, обновить

шлюзы и оборудование

#### 5.7.1 Журнал системы

| BIS184352reprogenet      PBAT-GATE      System     optern into     dia Datern Management     find Page     sign Page | 1 Logs              | ■ = C   9, 88+0 | de De            | ¢ 8   | 4 n          | e) . | η - Ρ     | 4.  | 0   |
|----------------------------------------------------------------------------------------------------|---------------------|-----------------|------------------|-------|--------------|------|-----------|-----|-----|
| BAT-GATE<br>System<br>Opatem into<br>I Dattery Management : @ 3ng Page                                               | 1 Logs              |                 |                  | _     |              |      |           |     |     |
| System<br>Dystem tato<br>Duttery Management                                                                          | n Logs              |                 |                  |       |              |      |           |     |     |
| System into                                                                                                    |                     |                 |                  |       |              |      |           |     |     |
| Battery Management 4 3x0 Page                                                                                        | A Busheni Att       |                 |                  |       |              |      |           |     |     |
|                                                                                                    |                     |                 |                  |       |              |      |           |     |     |
| System Config - Inc log                                                                                              |                     |                 |                  |       |              |      |           |     |     |
| Project Config 4                                                                                                    | 10                  |                 |                  |       |              | -    |           |     |     |
| System Naetlain c                                                                                                    | none 10 Filmerona   |                 |                  |       | Dearce       |      |           |     |     |
| System Lings                                                                                                    | * Date Time         |                 | Message          |       |              |      |           |     |     |
| Gateway Prevale Update                                                                                               | 2015-07-23 11 46 23 |                 | INFO   SmattGW o | start |              |      |           |     |     |
| Oxector Frenzie Fron 1111                                                                                            | lutal 1 Records     |                 | 747              | 1494  | Pretous page | 1    | Next Page | IND | 191 |
| Arrest Contraction                                                                                                   |                     |                 |                  |       |              |      |           |     |     |
|                                                                                                    |                     |                 |                  |       |              |      |           |     |     |
|                                                                                                    |                     |                 |                  |       |              |      |           |     |     |
|                                                                                                    |                     |                 |                  |       |              |      |           |     |     |
|                                                                                                    |                     |                 |                  |       |              |      |           |     |     |
|                                                                                                    |                     |                 |                  |       |              |      |           |     |     |
|                                                                                                    |                     |                 |                  |       |              |      |           |     |     |

Запись информации о запусках и ошибках системы с целью облегчения определения места возникновения проблемы и ее устранения.

## 5.7.2 Обновление встроенного ПО шлюза

| PEAT-GATE ×                                          | aubstring, 百言理案  | × 🔿 JavaScript substring() 7 | li表 × 🔯 JavaScript indexOf0 方法 : | × + |   |         |     |      |            |   | 1   | 6 | × |
|------------------------------------------------------|------------------|------------------------------|----------------------------------|-----|---|---------|-----|------|------------|---|-----|---|---|
| 🔶 🛞 192.168.15.2/update.html                         |                  |                              | ♥ 録 > C Q 百度 +Cul+K>             |     | ☆ | <b></b> | • # | •) • | <b>t</b> - | 9 | * - | 9 | = |
| PBAT-GATE                                            |                  |                              |                                  |     |   |         |     |      |            |   |     |   | ĵ |
| =                                                    | GateWay Fi       | reware Update                |                                  |     |   |         |     |      |            |   |     | 0 |   |
| System Into     System Into     Battery Management c | ₩ Home > GateWay | Fireware Update              |                                  |     |   |         |     |      |            |   |     |   |   |
| 08 System Config 🚽                                   | ≡ Fireware Up    | iate                         |                                  |     |   |         |     |      |            |   | ~ 4 | ; |   |
| Project Config      c                                |                  |                              |                                  |     |   |         |     |      |            |   |     |   |   |
| System Maintain c                                    | + Select File    | Start Uplead Cancel U        | pload                            |     |   |         |     |      |            |   |     |   | 1 |
| System Log 🚽                                         |                  |                              |                                  |     |   |         |     |      |            |   |     |   |   |
| Gateway Fireware Update                              |                  |                              |                                  |     |   |         |     |      |            |   |     |   |   |
| Collector Fireware<br>Update                         | Please Select th | e files which need to upload |                                  |     |   |         |     |      |            |   |     |   |   |
|                                                      |                  |                              |                                  |     |   |         |     |      |            |   |     |   |   |
|                                                      |                  |                              |                                  |     |   |         |     |      |            |   |     |   |   |

В этом меню вы можете при необходимости обновить встроенное ПО шлюза.

#### 5.7.2 Обновление встроенного ПО

|                                                                                             | a substring_百度放金                                                                                                | H U JavaScript         | Loubstring) 2018 # 🔯 JavaSc                                  | sigt indexOf() 方法       | x +         |                                                        | Second Second |
|---------------------------------------------------------------------------------------------|----------------------------------------------------------------------------------------------------|------------------------|--------------------------------------------------------------|-------------------------|-------------|--------------------------------------------------------|---------------|
| 192.168.15.2/optiate/Gropheliat.ht                                                          |                                                                                                    | 1.00000000             | <b>U</b> 35 ~ C                                              | Q, 258-Col+k+           | 1           | 18 <b>*</b> * * * * *                                  |               |
| PBAT-GATE                                                                                   |                                                                                                    |                        |                                                              |                         |             |                                                        |               |
|                                                                                             | Collector Fir                                                                                                   | reware Lind            | ate                                                          |                         |             |                                                        |               |
| P System Into                                                                               | Concetor i n                                                                                                    | entare ope             | auto                                                         |                         |             |                                                        |               |
| Battery Management                                                                          | # Home > Collector                                                                                              | Fireware Update        |                                                              |                         |             |                                                        |               |
| 🖏 System Config 🚽                                                                           | = Fireware Up                                                                                                   | date                   |                                                              |                         |             |                                                        | × 2           |
| Project Config 🦷                                                                            | B-blatching Bar                                                                                                 |                        |                                                              |                         |             |                                                        | 1.81          |
| Constant and a second second                                                                | + Select Fireward                                                                                               |                        |                                                              |                         |             |                                                        |               |
| Coysteric materials Constraints                                                             | the second second second second second second second second second second second second second second second se |                        |                                                              |                         |             |                                                        |               |
| Sostem Lon                                                                                  |                                                                                                    |                        |                                                              |                         |             |                                                        |               |
| System Log ~<br>Gateway Preware Update                                                      |                                                                                                    |                        |                                                              |                         |             |                                                        |               |
| System Inanual C<br>System Log -<br>Gateway Prevare Update<br>Cotector Fileware<br>Update   | Select Al                                                                                                    | Select None            | Select All Faled                                             | Version Eato            | N Update Te | minate                                                 |               |
| System Realized<br>System Log<br>Gateway Prevare Update<br>Collector Fireware<br>Update     | Selected                                                                                                    | Select None Channel    | Estect Al Faled<br>Device Number                             | Version Eaco<br>Mode    | Version     | minate<br>The progress bar of Updat                    | te            |
| System manual C<br>System Log -<br>Gateway Prevare Update<br>Collector Fireware<br>Update   | Select Al<br>Selected                                                                                           | Select None<br>Channel | Erred Al Falkd Qurry<br>Device Number                        | Version De Bacc<br>Mode | Version     | The progress bar of Updar                              | te            |
| System manifest C                                                                           | Select AL<br>Selected                                                                                           | Channel                | Select Al Faired Query<br>Device Number                      | Version De Bacc<br>Mode | Version     | The progress bar of Updat                              | te            |
| System manufact -<br>System Log -<br>Caleray Presare Lydain<br>Collector Friendre<br>Updale | Select At Selected                                                                                              | Channel<br>1           | Seect Al Fallet Curry<br>Device Number<br>1<br>207           | Mode                    | Version     | The progress bar of Updat                              | te            |
| System Log<br>System Log<br>Collector Firesare<br>Lydole                                    | Select AL<br>Selected                                                                                           | Channel 1 2 2          | Steve ALI Failed Courry<br>Device Number<br>1<br>247<br>1    | Version De Bato<br>Mode | Version     | The progress bar of Updat<br>0%<br>0%                  | te            |
| System Log<br>System Log<br>Calaevay Prevane Lopdate<br>Collector Freeare<br>Lopdate        | Sect Al<br>Selected<br>22<br>23<br>24<br>24<br>24                                                               | Channel 1 2 2 2        | Seec AL Fale: Corry<br>Device Number<br>1<br>247<br>1<br>247 | Mode                    | Version     | ministe<br>The progress bar of Updat<br>0%<br>0%<br>0% | te            |

Чтобы обновить встроенное ПО устройства сбора данных, необходимо выбрать [batch upgrade] (пакет обновления). После этого начнется процедура загрузки необходимых файлов.

В процессе обновления могут наблюдаться сбои в работе устройства. После завершения процесса обновления вы можете нажать [failed device] (неисправное устройство), чтобы повторить обновление

Названия файлов ПО:

| Пункт                   | Определение                                                                |
|-------------------------|----------------------------------------------------------------------------|
| Ячейка на 2 В           | yyyymmdd_PBAT802_Vx.xx.bin                                                 |
|                         | Тип имени файла: Год-Месяц-День_ <mark>РВАТ802</mark> _номер               |
|                         | версии.bin                                                                 |
| Ячейка на 12 В          | ггггммдд_PBAT812_Vx.xx.bin                                                 |
|                         | Тип имени файла: Год-Месяц-День_ <mark>РВАТ812</mark> _номер               |
|                         | версии.bin                                                                 |
| Устройство сбора данных | ггггммдд_PBAT800_Vx.xx.bin                                                 |
|                         | Тип имени файла: Год-Месяц-День_ <mark>РВАТ800</mark> _номер<br>версии.bin |

#### Возможные ошибки:

| Пункт                          | Определение                                                                            |
|--------------------------------|----------------------------------------------------------------------------------------|
| Встроенное ПО не<br>существует | Загружено неправильное встроенное ПО                                                   |
| Обновление невозможно          | Проверьте подключение устройства и кабель связи<br>Проверьте адрес ведомого устройства |
| Индикатор                      | Обновление не удалось, повторите попытку                                               |
| выполнения не                  |                                                                                        |
| доходит до конца               |                                                                                        |

## Глава 6 Сбор данных

### 6.1 Общая информация

Шлюз PBAT-GATE оснащен 4 портами RS485 для сбора данных, контроля и

проверки внутреннего сопротивления.

## 6.2 Функция сбора данных

Модуль оснащен устройствами для сбора данных ячеек и групп аккумуляторов.

Каждая группа должна быть оснащена одним устройством для сбора данных ячеек

и 1 — для сбора данных групп аккумуляторов

(1) Устройство сбора данных ячеек получает информацию о напряжении, температуре и

внутреннем сопротивлении

(2) Устройство сбора данных групп получает информацию о напряжении, токе и

температуре

(3) Каждый шлюз оснащен 4 портами RS485

(4) Каждый порт RS485 поддерживает до 60 устройств сбора данных

(5) Каждый шлюз поддерживает до 4 групп аккумуляторов

(6) Узел каждого канала RS485 относится к соответствующей группе аккумуляторов

(7) Каждая ячейка должна иметь свой идентификационный номер (который

совпадает с адресом ведомого устройства)

## Доступны следующие комбинации

| Номер группы                                                                  | Канал                                                                    | Примечание                                                                                                    |
|-------------------------------------------------------------------------------|--------------------------------------------------------------------------|----------------------------------------------------------------------------------------------------|
| Группа 1 :<br>номера<br>аккумуляторов от 1 до<br>200<br>(или группы 2, 3 и 4) | RS485-A: 1-50<br>RS485-B: 51-100<br>RS485-C: 101-150<br>RS485-D: 151-200 | Шлюз можно подключить к 1<br>группе, которая включает до 240<br>элементов. Это относится ко всем<br>узлам в группе (до 60 элементов<br>на каждый узел). |

| Группа 1, Группа 2 :<br>Номера группы: 1-100                                                                                                    | RS485-A:<br>RS485-B:<br>(Группа 1)<br>RS485-C:<br>RS485-D:<br>(Группа 2) | 1-50<br>51-100<br>1-50<br>51-100 | Шлюз подключается ко 2 группе.<br>Общее количество аккумуляторов<br>— до 240 (пользователь может<br>выбрать случайную комбинацию<br>ABCD, например: группа 1 — AC,<br>группа 2 — BD) |
|----------------------------------------------------------------------------------------------------|--------------------------------------------------------------------------|----------------------------------|----------------------------------------------------------------------------------------------------|
| Группа 1, Группа 2, Группа<br>3 :<br>Номера аккумуляторов 1<br>группы: 1-100<br>Номера аккумуляторов 2<br>группы: 1-50<br>Номера аккумуляторов 3<br>группы: 1-50 | RS485-A:<br>RS485-B:<br>(Группа 1)                                       | 1-50<br>51-100                   | Шлюз подключается ко 3 группе.<br>Общее количество аккумуляторов<br>— до 240 (пользователь может                                                                                     |
|                                                                                                    | RS485-С:<br>(Группа 2)                                                   | 1-50                             | выбрать случайную комбинацию<br>ABCD, например: группа 1 — AC,<br>группа 2 — B, группа 3 — D)                                                                                        |
|                                                                                                    | RS485-D:<br>(Группа 3)                                                   | 1-50                             |                                                                                                    |
| Группа 1, Группа 2, Группа<br>3, Группа 4 :                                                                                                    | RS485-А:<br>(Группа 1)                                                   | 1-50                             | Шлюз подключается ко 4 группе.<br>Общее количество аккумуляторов<br>— до 240 (пользователь может                                                                                     |
| Номера аккумуляторов 1<br>группы: 1-50<br>Номера аккумуляторов 2                                                                                                 | RS485-B:<br>(Группа 2)                                                   | 1-50                             | выбрать случайную комбинацию<br>АВСD, например: группа 1 — C,                                                                                                    |
| группы: 1-50<br>Номера аккумуляторов 3                                                                                                    | RS485-C:<br>(Группа 3)                                                   | 1-50                             | 4 — A)                                                                                                    |
| номера аккумуляторов 4<br>группы: 1-50                                                                                                    | RS485-D:<br>(Группа 4)                                                   | 1-50                             |                                                                                                    |

#### 6.3 Процесс получения данных

По умолчанию временной интервал мониторинга составляет 10 минут, для повышения скорости одновременно используется 4 канала сбора данных.

(1) Определяется состояние аккумулятора:

А: Установлено на [Configurate running] (Настроенный режим), т.е. группа работает (эта конфигурация подходит в том случае, если переключение между ИБП и аккумулятором отсутствует)

В: Установлено на [Auto running] (Автоматический режим), аккумуляторы не работают или не определяются с помощью DI (ВКЛ/ВЫКЛ) (подходит в том случае, если переключение между ИБП и аккумулятором присутствует)

| Вход DI | Номер группы           | Определение |
|---------|------------------------|-------------|
| DI 1    | Группа аккумуляторов 1 | DI :        |
| DI 2    | Группа аккумуляторов 2 |             |
| DI 3    | Группа аккумуляторов З |             |
| DI 4    | Группа аккумуляторов 4 | paooraer    |

Обмен данных DI с группой аккумуляторов:

(2) Четыре канала одновременно собирают данные

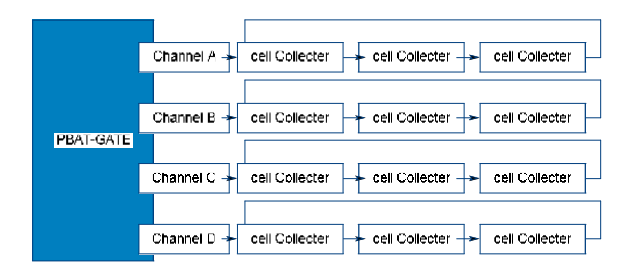

(3) Интервал получения данных — 10 секунд, запрос повторяется 3 раза, а при невозможности получения данных происходит переход к следующему устройству. Через час процесс повторяется. При сборе данных о разряженной группе интервал увеличивается до 1 минуты.

| Параметр           | Определение                                                                          |
|--------------------|--------------------------------------------------------------------------------------|
| 【Repoll Inv】 = 0   | Если интервал равен 0, следующий запрос<br>отправляется сразу                        |
| 【Repeat times】 = 0 | Если ответ на запрос отсутствует, запрос не<br>повторяется                           |
| 【Break times】 = 0  | При любом количестве разрывов запрос будет<br>повторен в следующий раз               |
| 【Repoll time】 = 0  | Перерыв между запросами равен 0, в случае<br>отсутствия ответа запрос будет повторен |

Вы можете настроить [Repoll interval] (Интервал повтора), [Repeat times] (Количество повторов), [Break times] (Количество разрывов) и [Repoll time] (Время повтора)

## Глава 7 Функция перенаправления данных

#### 7.1 Общая информация

РВАТ-GATE поддерживает функции отображения данных в веб-интерфейсе и их перенаправления.

Этот шлюз поддерживает многохостовое соединение TCP, в теории

количество подключений не ограничено, но на практике рекомендуется

использоваться не больше 20

#### 7.2 Настройка таблицы перенаправления

Пользователи могут настроить таблицу перенаправления для каждой точки измерения. См. <ПО для настройки шлюза PBAT-GATE>

#### 7.3 Функция перенаправления данных

Настроив таблицу в соответствии с главой 5.2, пользователь сможет

считывать данные в режиме реального времени с помощью ПО шлюза с

поддержкой Modbus TCP

Пример работы:

1. Выберите режим подключения TCP/IP и введите IP-адрес (192.168.15.3) и номер порта — 502

| Connection<br>© Secial Port | • TO          | 200                 |      | OK         |  |
|-----------------------------|---------------|---------------------|------|------------|--|
| Pot 3 +                     | Mode          | 10.0446             |      | Cancel     |  |
| 9600 Beud -                 | Respon        | se Timeout          |      |            |  |
| S D eta bits 👻              | 1000          | [ms]                |      |            |  |
| None Parity -               | Delay B<br>10 | etween Pols<br>[ma] |      |            |  |
| Resola Server<br>IP Address |               | Pot                 | Come | ct Timeout |  |
| 192160.151                  |               | 502                 | 3000 | (ms)       |  |

2. Нажмите [Setup] (Настройка) -> [read/write definition] (чтение/запись) и установите

исходный адрес ведомого регистра (0) и номер регистра чтения (10)

3. Настройте исходный адрес ведомого регистра и формат

отображения [display] (отображение) -> [float inverse]

| 1                                                          | Help                                                                                                    |                                                                                                    |
|------------------------------------------------------------|----------------------------------------------------------------------------------------------------|----------------------------------------------------------------------------------------------------|
| Err = 0: ID = 1: F = 03: SR = 1000ms                       |                                                                                                    |                                                                                                    |
| Alias                                                      | 00000                                                                                                    | _                                                                                                    |
| Group1_Battery cell_1_Communication state (Channel1)       | 1.000000                                                                                                    |                                                                                                    |
|                                                            |                                                                                                    |                                                                                                    |
| Group1_Battery cell_1_cell voltage (Channel1)              | 1.000000                                                                                                    |                                                                                                    |
|                                                            |                                                                                                    |                                                                                                    |
| Group1_Battery cell_1_cell Temp (Channel1)                 | 300.000000                                                                                                    |                                                                                                    |
|                                                            |                                                                                                    |                                                                                                    |
| Group1_Battery cell_1_cell resistance (Channel1)           | 0.600000                                                                                                    |                                                                                                    |
|                                                            |                                                                                                    |                                                                                                    |
| p1_Battery cell_1_Hall Sensor Connection Status (Channel1) | 1.000000                                                                                                    |                                                                                                    |
|                                                            |                                                                                                    |                                                                                                    |
|                                                            |                                                                                                    |                                                                                                    |
|                                                            |                                                                                                    |                                                                                                    |
|                                                            |                                                                                                    |                                                                                                    |
|                                                            |                                                                                                    |                                                                                                    |
|                                                            | Alias         Err = 0: ID = 1: F = 03: SR = 1000ms         Alias         Group1_Battery cell_1_Communication state (Channell)         Group1_Battery cell_1_cell voltage (Channell)         Group1_Battery cell_1_cell Temp (Channell)         Group1_Battery cell_1_cell resistance (Channell)         Group1_Battery cell_1_cell resistance (Channell)         Group1_Battery cell_1_cell resistance (Channell)         Group1_Battery cell_1_cell resistance (Channell) | Alias       00000         Group1_Battery cell_1_Communication state (Channell)       1.000000         Group1_Battery cell_1_cell voltage (Channell)       1.000000         Group1_Battery cell_1_cell remp (Channell)       1.000000         Group1_Battery cell_1_cell remp (Channell)       0.000000         Group1_Battery cell_1_cell resistance (Channell)       0.000000         Group1_Battery cell_1_cell resistance (Channell)       0.000000         Battery cell_1_Hall Sensor Connection Status (Channell)       1.000000 |

2. После завершения настройки пользователи смогут последовательно считывать данные устройств в режиме реального времени, одно сообщение может содержать до 512 точек измерения. Если используется большее количество точек измерения, можно разделить данные на несколько сообщений

 Если данные шлюза необходимо одновременно передавать в несколько центров обработки данных. Рекомендуется использовать до 20 подключений.

## Глава 8 Функция записи

#### 8.1 Общая информация

РВАТ-GATE хранит исторические данные и события сигнализации в течение

60 месяцев, его память рассчитана на 2 000 000 записей, а пользователь

может проверить эти данные с помощью веб-интерфейса

Информация сохраняется на ТF-карту, поэтому необходимо убедиться, что она

исправна. По прошествии 60 месяцев новые данные автоматически

перезаписываются поверх старых

#### 8.2 История и регистрация событий

Интервал получения данных — 10 секунд, запрос повторяется 3 раза, а при невозможности получения данных происходит переход к следующему устройству. При сборе данных о разряженной группе интервал увеличивается до 1 минуты.

Полученную информацию можно просматривать с помощью веб-интерфейса

| ★历史记录 ~ ★ ○ > |                     |   |          |        |        | > ≠ ⊕ ×         |   |
|---------------|---------------------|---|----------|--------|--------|-----------------|---|
| 30 • re       | ecords per page     |   |          |        |        | Search:         |   |
| 序号            | 6 BHR               | 絈 | 各称       | †<br>@ | * 事件类型 | ) (1限值/<br>时间间隔 | ÷ |
| 1             | 2015-05-11 05:22:06 | 1 | #81-单体电压 | 1      | 定时触发   | 10              |   |
| 2             | 2015-05-11 05:22:06 | 1 | #82-单体电压 | 2      | 应时触发   | 10              |   |

## 8.3 Журнал

Система мониторинга аккумуляторов PBAT записывает информацию о состоянии и неисправностях устройств в целях облегчения процесса ввода в эксплуатацию и обслуживания на месте. Данную информацию можно просматривать с помощью веб-интерфейса

| 2 日志记录 ∨ |            |                     |                          |  |  |
|----------|------------|---------------------|--------------------------|--|--|
| 15 •     | records pe | er page             | Search.                  |  |  |
| 序号       |            | 时间                  | ♦ 内容记录 ♦                 |  |  |
| 483      |            | 2015-06-09 16:34:05 | INFO   SmartGW is start! |  |  |
| 482      |            | 2015-06-09 16:24:08 | INFO   SmartGW is start! |  |  |

## Глава 9 Система сигнализации

#### 9.1 Общая информация

Система сигнализации РВАТ может контролировать все параметры

аккумуляторов и уведомлять пользователя о превышении указанных значений.

Примечание: настройка параметров сигнализации описана в файле < PBAT-

GATE configuration software manual.doc>

#### 9.2 Анализ сигнализации

#### 9.2.1 Тип объекта сигнализации

Существуют два типа: Верхний предел и нижний предел, которые можно настроить

#### 9.2.2 Тип объекта сигнализации

С помощью этого параметра вы сможете контролировать все

перечисленные ниже электрические параметры:

| Тип предела    | Тип параметра                                                                     |
|----------------|-----------------------------------------------------------------------------------|
|                | Напряжение ячейки аккумуляторов                                                   |
|                | Температура ячейки аккумуляторов                                                  |
|                | Внутреннее сопротивление ячейки                                                   |
|                | Напряжение ячейки аккумуляторов<br>выше среднего процента группы                  |
| Верхний предел | Внутреннее сопротивление ячейки<br>аккумуляторов выше среднего<br>процента группы |
|                | Напряжение группы аккумуляторов                                                   |
|                | Ток заряда                                                                        |
|                | Ток разряда                                                                       |
|                | Датчик температуры в помещении                                                    |
|                | Датчик влажности в помещении                                                      |
|                | Напряжение ячейки аккумуляторов                                                   |
|                | Температура ячейки аккумуляторов                                                  |
|                | Внутреннее сопротивление ячейки                                                   |
|                | Напряжение ячейки аккумуляторов<br>выше среднего процента группы                  |
| Нижний предел  | Внутреннее сопротивление ячейки<br>аккумуляторов выше среднего<br>процента группы |
|                | Напряжение группы аккумуляторов                                                   |
|                | Датчик температуры в помещении                                                    |
|                | Датчик влажности в помещении                                                      |

#### 9.2.3 Условие срабатывания сигнализации

После настройки параметров мониторинга необходимо

установить условия срабатывания сигнализации. Например:

регистрация верхнего предела напряжения ячейки

| 8 事件 | 点表设置                   | 1           |        |      |                |       |      |         |      | ~ 10 |
|------|------------------------|-------------|--------|------|----------------|-------|------|---------|------|------|
| 15   | - record               | ls per page |        |      |                |       |      | Search: |      |      |
| 序号   | <b>激活</b> <sup> </sup> | 监测类型        | ≑ 蓄电池组 | 事件类型 | ↓ 门限值/<br>时间问隔 | ♦ 回滞值 | 保持时间 | ◆ 恢复时间  | 制发动作 | 复归   |
| 1    |                        | 单节电压(V)     | 1      | 越上限  | 2.5            | 0     | 0    | 0       | 事件记录 | 复归   |

Установите номер группы аккумуляторов, в качестве типа события

выберите верхний предел, предельное значение: 2,5 В, действие

относится к [Event Record]. Значения гистерезиса, времени

срабатывания и восстановления равны 0.

При превышении значения 2,5 В в журнал будет добавлена

соответствующая запись

#### 9.2.4Длительность сигнализации

При срабатывании сигнализации необходимо также учитывать настройки временных значений. Если в течение общего времени задержки значение вернулось к допустимому, сигнализация активирована не будет. Задержка активации измеряется в секундах, диапазон настройки: 0—65535. Если установлено значение 0, сигнализация будет активирована сразу после выхода из выбранного диапазона.

#### 9.2.5 Значение гистерезиса сигнализации

Сигнализация отключается, когда значение в реальном времени возвращается в диапазон значений гистерезиса. Это сделано для того, чтобы сигнализация не срабатывала из-за частотных колебаний значения. Диапазон устанавливается в соответствии с объектом измерения Например: если вы установите верхний предел напряжения фазы A на 2,5 B, то величина гистерезиса будет составлять 2,3 B. При достижении значения > 2,5 B прозвучит сигнализация, При достижении значения > 2,3 B прозвучит сигнализация, которая отключится только после падения напряжение до < 2,3 B. Т.к. на устройстве слишком низкая частота запросов, рекомендуется установить это значение на 0

#### 9.2.6 Длительность сигнализации

В случае срабатывания сигнализации ее нельзя отключить сразу, необходимо, чтобы измеряемое значение вернулось в установленный диапазон на заданный промежуток времени. Т.к. на устройстве слишком низкая частота запросов, рекомендуется установить это значение на 0

#### 9.2.7 Активация сигнализации

| Срабатывание   | Определение                                                                                   |  |  |
|----------------|-----------------------------------------------------------------------------------------------|--|--|
| Светодиод      | СигнализацияВКЛ ОтменаВЫКЛ<br>(в том числе индикаторы на панели и устройстве<br>сбора данных) |  |  |
| Реле 1         | СигнализацияВЫКЛ ОтменаВКЛ                                                                    |  |  |
| Реле 2         | СигнализацияВЫКЛ ОтменаВКЛ                                                                    |  |  |
| Запись событий | Запись сигнализаций и событий отмены                                                          |  |  |

## Глава 10 Дополнительные функции

## 10.1 Связь

РВАТ-GATE оснащен 4 независимыми портами RS485. РВАТ800,

РВАТ802, РВАТ812 оснащены 1 каналов PBAT-BUS

Для предотвращения отражения сигнала необходимо параллельно подключить к сети резистор на 120 Ом.

PBAT-GATE оснащен 2 портами RJ45 и поддерживает стандарт IEEE-802.3 Ethernet 10BaseT/100BaseTX.

#### 10.1.1 Средства связи

Связь осуществляется через экранированную витую пару, общая длина — не более 1200 метров.

#### 10.1.2 Протокол связи

См. руководство "Протокол связи PBAT\_MODBUS"

#### 10.1.3 Параметры подключения

Параметры включают в себя:

- 1. Идентификатор счетчика
- 2. Скорость передачи данных: 4800, 9600

#### 10.1.4 Защита от перенапряжения

Кратковременное (до 5 минут) перенапряжение не представляет опасности для прибора.

## 10.2 Вход DI

PBAT-GATE оснащен 4 входами DI (без внешнего источника питания), которые используются для контроля сигнала выключателя и входного подключения DI.

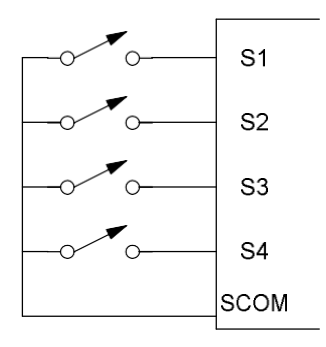

#### 10.3 Релейный выход

РВАТ-GATE оснащен 2 стандартными релейными выходами на 250 В перем.

тока/5 А, с помощью которых прибор подключается к системе сигнализации для

контроля нарушения диапазона.

#### 10.4 Аналоговый вход

Поддержка системы мониторинга аккумуляторов 4-20 мА

#### 10.5 Часы

РВАТ-GATE оснащен встроенным NTP-сервером с функцией синхронизации времени

# Глава 11 Обслуживание и устранение неисправностей

| Проблемы                                          | Причины                              | Решения                                                                                                    |  |  |
|---------------------------------------------------|--------------------------------------|----------------------------------------------------------------------------------------------------|--|--|
| После включения<br>питания не работает<br>дисплей | Сбой питания                         | Проверьте клеммы 24V+ и 24V- и убедитесь,<br>что подключен соответствующий источник<br>питания<br>Проверьте целостность предохранителей<br>источника питания |  |  |
| Отображение<br>неправильных                       | Ошибка измерения<br>напряжения       | Проверьте подключение прибора<br>Убедитесь, соответствует ли измеряемое<br>напряжение номинальным параметрам<br>устройства                                   |  |  |
| значении                                          | Ошибка измерения<br>тока             | Убедитесь, соответствует ли измеряемое<br>тока номинальным параметрам устройства<br>Проверьте датчик Холла                                                   |  |  |
| Статус DI не<br>изменяется                        | Неправильное<br>напряжение           | Проверьте подключение<br>Проверьте тип внешнего узла                                                                                                    |  |  |
|                                                   | Сбой<br>измерительного<br>устройства | Проверьте подключение                                                                                                    |  |  |
| Реле не работает                                  | Неправильный режим<br>работы         | Проверьте режим работы реле                                                                                                    |  |  |
|                                                   | Неправильный<br>адрес подключения    | Проверьте адрес устройства                                                                                                    |  |  |
| Нот свази с                                       | Неправильная скорость                | Проверьте скорость передачи данных                                                                                                    |  |  |
| устройством<br>верхнего уровня                    | Не установлен<br>резистор            | Проверьте, установлен ли резистор на 120<br>Ом                                                                                                    |  |  |
|                                                   | Помехи<br>связи                      | Проверьте подключение                                                                                                    |  |  |

| Прерывание<br>подключения | Проверьте кабель связи |
|---------------------------|------------------------|
|---------------------------|------------------------|

## Глава 12 Технические характеристики

| Размеры  | Панель : 96 мм<br>Без доп. модуля<br>модулем : 96 мм | (Д) × 96 мм (Ш) × 13,5 мм (В)<br>: 96 мм (L) × 96 мм (Ш) × 58,6 мм (В) Сдоп.<br>а (Д) × 96 мм (Ш) × 80,1 мм (В) |  |  |
|----------|------------------------------------------------------|----------------------------------------------------------------------------------------------------|--|--|
| ID       | Панель                                               | IP52                                                                                                    |  |  |
| IP       | Боковая/задняя                                       | IP30                                                                                                    |  |  |
| Источник | P1 : 85~265 B AC, 85~265 B DC                        |                                                                                                    |  |  |
| питания  | P2 : 100~420 B AC, 100~400 B DC                      |                                                                                                    |  |  |

| Пункт                                               | Испытание                                 | Класс |  |
|-----------------------------------------------------|-------------------------------------------|-------|--|
| Защита от вируса Sasser                             | GB/T17626.12-1998<br>(IEC61000-4-12:1995) | 111   |  |
| Устойчивость к                                      | GB/T17626.2-2006                          | Ш     |  |
| электростатическому разряду                         | (IEC61000-4-2:2001)                       |       |  |
| RFEMS                                               | GB/T17626.3-2006<br>(IEC61000-4-3:1998)   | IV    |  |
| Устойчивость к быстрым                              | GB/T17626.4-2008                          | ш     |  |
| электрическим переходным                            | (IEC61000-4-4:1998)                       |       |  |
| процессам или всплескам                             |                                           |       |  |
| Устойчивость к броскам тока                         | GB/T17626.5-2008<br>(IEC61000-4-5:2005)   | Ш     |  |
| Устойчивость к кондуктивным                         | GB/T17626.6-2008                          | Ш     |  |
| РЧ помехам                                          | (IEC61000-4-6:1998)                       |       |  |
| Устойчивость к магнитному полю промышленной частоты | GB/T17626.8-2008                          | Ш     |  |
| Предельное значение                                 | GB/T14598.16-2002                         | ОК    |  |
| электромагнитного излучения                         | (IEC60255-25:2000)                        |       |  |
| Испытания промышленной                              | GB/T17626.8-2008                          | ٨     |  |
| частоты                                             | (IEC61000-4-8:2001)                       | A     |  |

ООО «Энергометрика», energometrika@mail.ru Тел.: +7(495) 510-1104, +7(495) 276-0510